一般公開資料

Rev 1.0

# SMKL 簡易判定ツール

ユーザーマニュアル

# 目次

| 1. | SMKL 簡易判定ツールとは   | 3  |
|----|------------------|----|
| 2. | SMKL 簡易判定ツール使用方法 | 4  |
| 3. | ユーザーID の自動発行     | 6  |
| 4. | メニュー             | 9  |
| 5. | 判定を開始する          | 10 |
| 6. | SMKL 簡易判定結果      | 11 |
| 7. | ソリューション検索        | 13 |
| 8. | アンケートに答える        | 15 |
| 9. | パスワードを変更する       | 16 |

### 1. SMKL 簡易判定ツールとは

SMKL (Smart Manufacturing Kaizen Level) は、工場のスマート製造化

(SM: Smart Manufacturing)を4つのみえる化の段階と、4つの管理対象の範囲 で表し、工場がどの段階まで SM 化が進んでいるか判断できるシンプルな評価 指標です。(図1)本「SMKL 判定」は、簡単な質問事項に回答いただくことで、 利用者の工場の SMKL を簡易的に判定するシステムです。

SMKL は、IAF/SMKL プロジェクトによってオープン化されており、ホワイトペーパーが発行されています。

SMKL 白書は下記で公開されています。

https://iaf.mstc.or.jp/index.php/smkl/

SMKL 簡易判定ツールは下記 URL で公開されています。

https://pc2.gsensor-unet.ocn.ne.jp/SMKL/login

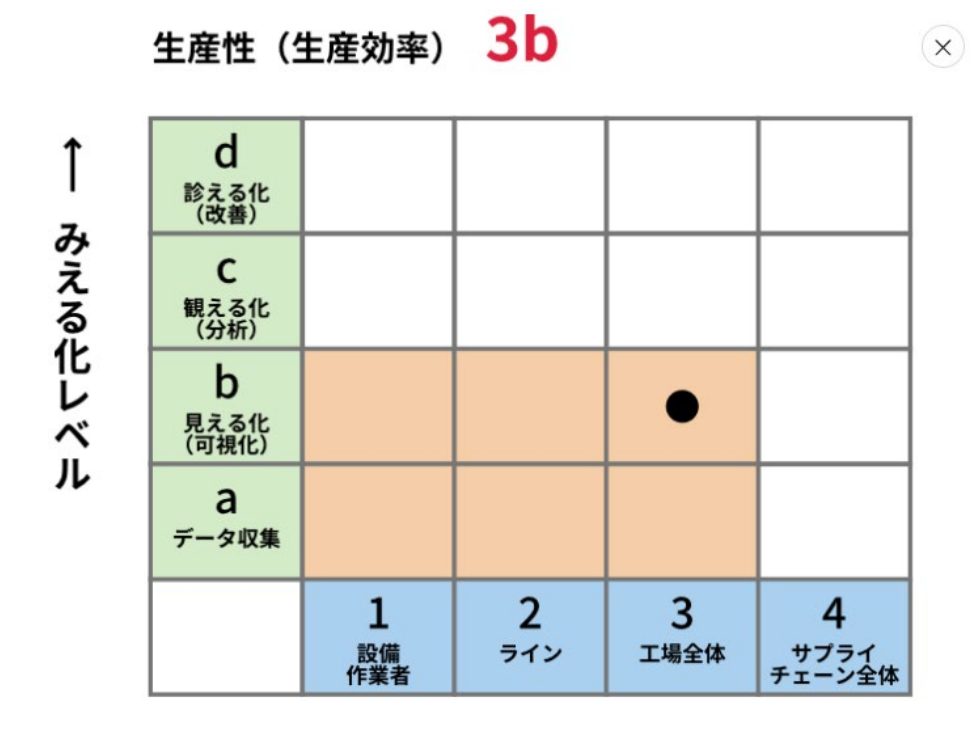

管理対象レベル →

図 1 SMKL (Smart Manufacturing Kaizen Level)

### 2. SMKL 簡易判定ツール使用方法

本ツールをご利用いただいた場合は、初期画面の利用規約に同意されたものと みなします。

SMKL 簡易判定ツールを使用するにはユーザーID、パスワードを入力する方法 とログイン ID を発行せずに試してみる方法があります。

ID を発行する場合は SMKL 簡易判定結果が WEB 上に保存され、後日参照する ことができます。 ID を発行しない場合は簡易判定結果が保存されず、参照できませんが試しに使用してみたい場合に活用できます。

| <b>S</b> I | MKL簡易判定ツール<br><sup>KL簡易判定とは</sup>                                                                  | JP<br>EN |
|------------|----------------------------------------------------------------------------------------------------|----------|
|            |                                                                                                    |          |
|            |                                                                                                    |          |
|            | 注意事項                                                                                               |          |
|            | 本ツールは試用版につき、保存されたデータは一切保証されません。<br>SMKL判定結果をCSVファイル形式でダウンロードし、利用者の端末上に保<br>存することは可能です。             |          |
|            | ID・パスワード共に忘れないようにメモしてください。<br>ID・パスワードを忘れた場合は再度IDを発行しなおしてください。<br>この場合、以前のIDでの判定結果はリセットされた状態となります。 |          |
|            | アンケートに入力された情報は、本ツールの改善などに利用されます。<br>本ツールをご利用いただいた場合は、下記の利用規約に同意されたものと<br>みなします。                    |          |
|            | 利用規約                                                                                               |          |
|            | ユーザーID                                                                                             |          |
|            |                                                                                                    |          |
|            | パスワード                                                                                              |          |
|            |                                                                                                    |          |
|            | ログイン                                                                                               |          |
|            |                                                                                                    |          |
|            | ユーザーID自動発行                                                                                         |          |
|            | ログインIDを発行せずに試してみる                                                                                  |          |

図 2 初期画面

### 3. ユーザーID の自動発行

ユーザーID 自動発行ボタンを押し、「はい」を選択します。

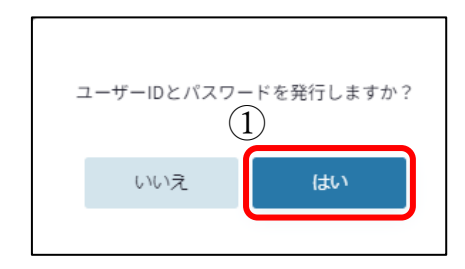

図 3

図4の入力項目で

所属企業の業界について大項目を選択します

所属企業の業界について中項目を選択します

勤務地における社員数を選択します

現職での役職を選択します

現職での担当職務を選択します

現職での勤務地を選択します

| <ul> <li>新属企業の業界 ③ ②</li> <li>先に分類を選択してください</li> <li>第務他における社員数</li> <li>(勤務他以外の拠点・グループ会社等の社員数は含めないください)</li> <li>④</li> <li>見職での役職</li> <li>「⑤</li> <li>見職での担当職務</li> <li>⑥</li> </ul>                                                                             |   |
|----------------------------------------------------------------------------------------------------|---|
| <ul> <li>         先に分類を選択してください     </li> <li>         動務他における社員数     </li> <li>(勤務他以外の拠点・グループ会社等の社員数は含めないください)</li> <li>         ④     </li> <li>         見職での役職     </li> <li>         ⑤     </li> <li>         見職での担当職務     </li> <li>         ⑥     </li> </ul> |   |
| 動務他における社員数 (勤務他以外の拠点・グループ会社等の社員数は含めないください) ④<br>見職での役職 ⑤<br>見職での担当職務 ⑥                                                                                                    | ~ |
| ④       現職での役職       ⑤       見職での担当職務       ⑥                                                                                                    |   |
| 現職での役職<br>(5)<br>見職での担当職務<br>(6)                                                                                                    | ~ |
| (5)       見職での担当職務       (6)                                                                                                    |   |
| 見職での担当職務<br><u> 6</u>                                                                                                    | ~ |
| 6                                                                                                    |   |
| ~                                                                                                    | ~ |
| 見職での勤務地                                                                                                    |   |
| $(\overline{7})$                                                                                                    | ~ |
| $\sim$                                                                                                    |   |
|                                                                                                    |   |
|                                                                                                    |   |
| ユーザーIDを発行しない 次へ                                                                                                    |   |

図 4 ユーザ情報入力画面

ユーザ ID を発行する場合は次ヘボタンを選択します。ユーザーID を発行せずキャンセルする場合は「ユーザーID を発行しない」ボタンを選択します。

| ユーザーIDとパスワードを発行しました。<br>ユーザーID:<br>パスワード: |  |  |
|-------------------------------------------|--|--|
| ID・パスワード共に忘れないようにメモして<br>ください。            |  |  |
| 次へ                                        |  |  |

図 5

発行されたユーザーID、パスワードをメモし「次へ」ボタンを押します。

ID、パスワードを紛失した場合は再発行できませんのでご注意ください。

次に秘密の質問を選択し、回答を入力します。これは後でパスワードを変更する 場合に必要となりますので忘れないようにメモしてください。

| 秘密の質問の設定          |             |
|-------------------|-------------|
|                   |             |
|                   |             |
| ユーザー本人確認用として秘密の質問 | 問を設定してください。 |
| 秘密の質問:            |             |
| 初めて飼ったペットの名前は?    | ~           |
|                   |             |
| 回答                |             |
|                   |             |
|                   |             |
|                   | 設定する        |

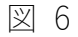

「設定する」ボタンを押して ID 発行を完了します。

#### 4. メニュー

ログインすると下記画面のメニューが表示されます。ログイン ID を発行せずに 試してみる場合は下記メニューの内⑧判定を開始する、⑩アンケートに答える のみが表示されます。

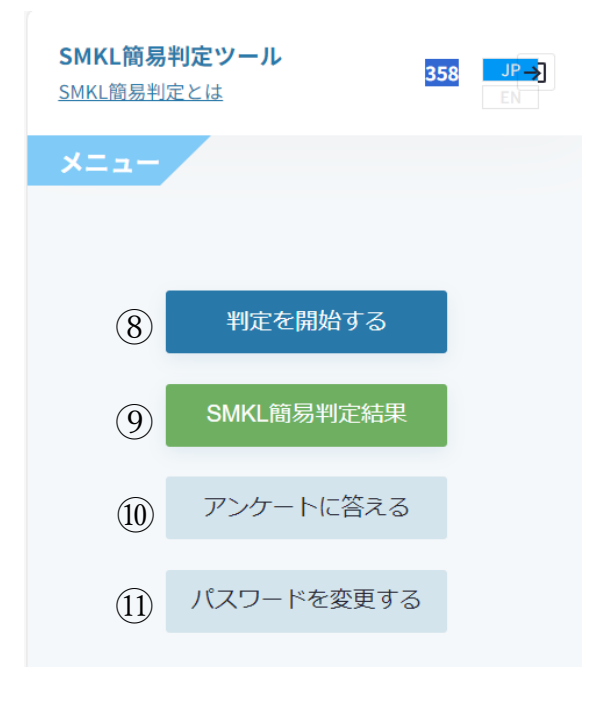

図 7

・⑧判定を開始する

SMKL 簡易判定を実施します。

· ⑨SMKL 簡易判定結果

SMKL 簡易判定結果を表示します。

・10アンケートに答える

アンケートが表示されますので回答を記入してください。

・⑪パスワードを変更する

パスワードを変更します。

## 5. 判定を開始する

下記フォームの質問項目に対する回答を選択し最後に OK ボタンを押します。

| 判定                           |                        |
|------------------------------|------------------------|
|                              |                        |
|                              |                        |
|                              |                        |
| 1. 管理項目(KPI)は何にしますか?         |                        |
| 分類: 生産性 ♥ 項目: 生産効率           | ~                      |
|                              |                        |
| 2 管理対象レベルはどこまでを対象としていますか?    |                        |
|                              |                        |
| 管理対象レベル: >12・⊥在 ♥            |                        |
|                              |                        |
| 3. 生産効率に関わるテータを収集していますか?     |                        |
| はい                           |                        |
| ○いいえ                         |                        |
|                              | + l. a                 |
| 4. 生産効率の実績値を表示器やモニダなどに表示していま | 97) ?                  |
| ◎ はい                         |                        |
| ○ いいえ<br>                    |                        |
|                              |                        |
| 5. 生産効率の目標値と実績値に差が生じた際に通知する機 | 能はありますか?               |
| ◎ はい                         |                        |
| ○ いいえ                        |                        |
|                              |                        |
| 6. 生産効率の目標値と実績値との差に応じて、差を減らす | 自動制御機能はありますか?          |
| ◎ はい                         |                        |
| ○ いいえ                        |                        |
|                              |                        |
| 設同は以上です。内容                   | に同題ない場合はOKホタンをクリックしてく? |

図 8

### 6. SMKL 簡易判定結果

KPI 毎に SMKL 判定結果を表示します。(図 9)

下記プルダウンメニューを選択することで表示する判定結果の選択が可能です。

· ⑨-1 ステータス

全て、判定済、未判定 を選択します

· ⑨-2 分類

全て、生産性、品質、能力、環境、在庫管理、保全 を選択します ・ ⑨-3 項目

分類⑨-2に帰属する KPI を選択します

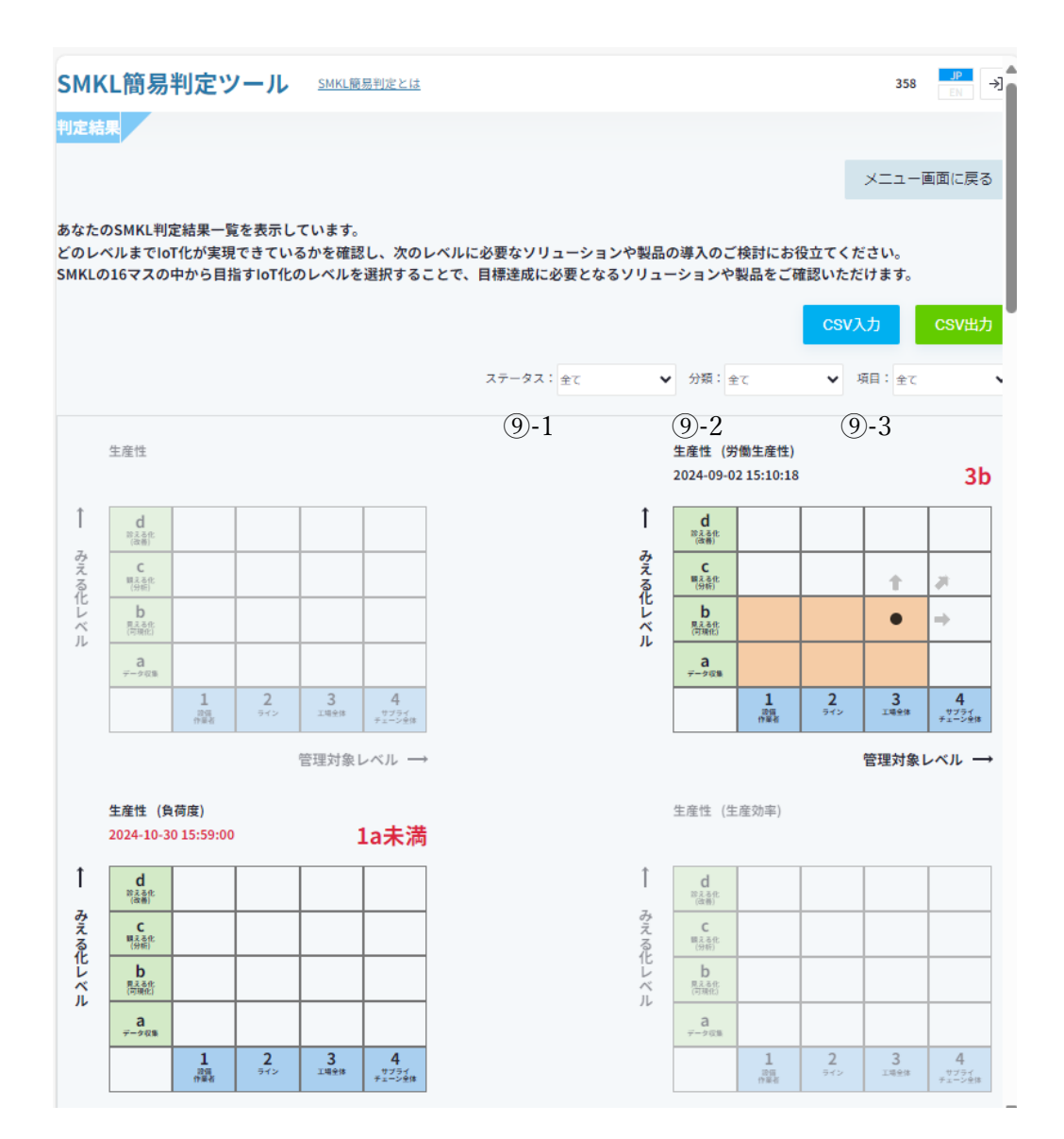

図 9 SMKL 判定結果

### 7. ソリューション検索

SMKL 簡易判定結果の1つのセル(例えば1a、2b 等のセル)をクリックすると 対応する SMKL レベルのソリューション検索画面が開きます。(図10)

・画面左のチェックボックス(⑩-1)をチェックし虫メガネマークをクリックする ことで検索結果を絞り込むことが可能です

- ・右上の入力欄(⑩-2)でキーワードを指定し検索結果を絞り込むことが可能です
- ・簡易化表示チェックボックス(⑩-3)をチェックすることで1行表示になります (外部 WEB ページ) に移動します
- ・検索結果(⑩-4)をクリックするとリンクされているソリューションページ

(外部 WEB ページ)に移動します

・表示順序をタイトル、企業名、内容で昇順/降順を選択します。(⑩-5)

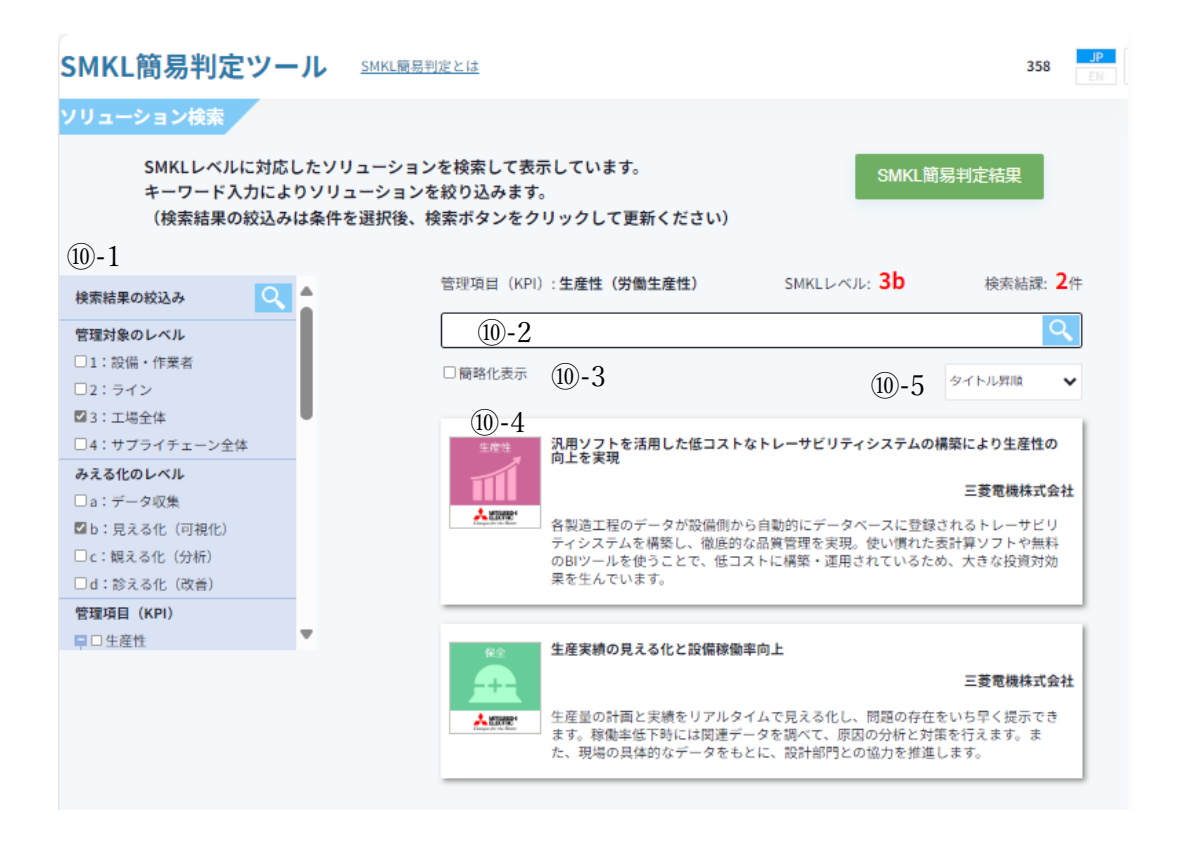

図 10 ソリューション検索画面

## 8. アンケートに答える

18項目のアンケートを実施し内容を「確認する」ボタンを押します。

| アンケート                                                                                                |                        |  |  |
|----------------------------------------------------------------------------------------------------|------------------------|--|--|
|                                                                                                    | メニュー画面に戻る              |  |  |
| SMKL判定システムの改善にあたり、ご意見やご指摘な<br>ートを実施しています。<br>アンケートは18項目あります。ぜひご協力をお願いいな<br>※ 自由記述欄には個人情報を入力しないでください。 | ¢どをいただくため、アンケ<br>たします。 |  |  |
| ご回答者様について<br>Q1. 現職での役職を教えてください。 <u>必須</u>                                                           |                        |  |  |
| ○経営層・役員クラス                                                                                           |                        |  |  |
| ○部長クラス                                                                                               |                        |  |  |
|                                                                                                    |                        |  |  |
| <ul> <li>○ 係長・主任クラス</li> <li>○ 一般社員クラス</li> </ul>                                                    |                        |  |  |
| Q2. 現職での担当職務を教えてください。 <u>必須</u>                                                                      |                        |  |  |
| ○ 経営                                                                                                 |                        |  |  |
| 〇企画・広報部門                                                                                             |                        |  |  |
| ○販売・営業部門                                                                                             |                        |  |  |
| ○製造・生産部門                                                                                             |                        |  |  |
|                                                                                                    |                        |  |  |

図 11

#### 9. パスワードを変更する

- ・⑪-1 現在のパスワードを入力します
- ・⑪-2 新しいパスワードを入力します
- ・⑪-3 新しいパスワード(再確認)を入力します
- ・パスワードを変更する場合「変更する」ボタンを、パスワード変更をしない場合「メニュー画面に戻る」ボタンをクリックします

|          | SMKL簡易判定ツール<br>SMKL簡易判定とは                                          | 427           | JP ->]<br>EN |
|----------|--------------------------------------------------------------------|---------------|--------------|
|          | パスワードを変更する                                                         |               |              |
|          | 現在のバスワードとご希望のバスワードを入力して<br>(半角英子および半角数学を組み合せて8文字以上16<br>で入力してください) | ください。<br>文字以下 |              |
| $\sim$ - | 現在のパスワード                                                           |               |              |
| (11) - 1 |                                                                    |               | ø            |
|          | 新しいパスワード                                                           |               |              |
| (11)-2   |                                                                    |               | ø            |
| -        | 新しいパスワード(確認用)                                                      |               |              |
| 11)-3    |                                                                    |               | ø            |
|          |                                                                    |               |              |
|          | メニュー画面に戻る                                                          | 変更する          |              |

図 12

- ・①-4 IDを設定した時の秘密の質問への回答を入力します
- ・パスワードを変更する場合「回答する」ボタンを、パスワード変更をしない場合「メニュー画面に戻る」ボタンをクリックします。

|       | SMKL簡易判定ツール<br>SMKL簡易判定とは                                | 427 JP →]  |
|-------|----------------------------------------------------------|------------|
|       | 秘密の質問                                                    |            |
|       | ユーザー本人であることを確認するため、秘密の<br>い。<br>秘密の質問:<br>初めて飼ったペットの名前は? | 質問へ回答してくださ |
| 1     | 回答                                                       |            |
| (1)-4 |                                                          |            |
|       | メニュー画面に戻る                                                | 回答する       |

図 13